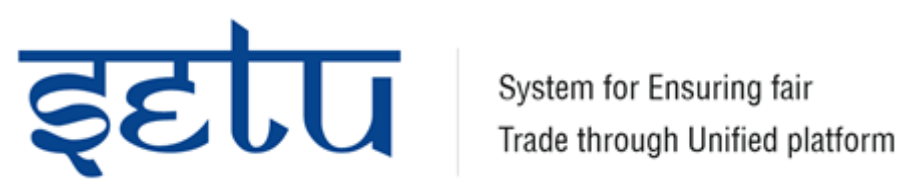

## **SETU USER MANUAL**

| User manual version | Version Date | Prepared by | Reviewed by |
|---------------------|--------------|-------------|-------------|
| Version 1.0         | 08-01-2024   | PECS        |             |
|                     |              |             |             |
|                     |              |             |             |

## Contents

| SET   | TU USER MANUAL           | 1  |
|-------|--------------------------|----|
| 1) II | NTRODUCTION              | 1  |
| 2)    | SETU HOME PAGE           | 3  |
| 3)    | NEW USER REGISTRATION    | 5  |
| 4)    | SIGN IN EXISTING USER    | 8  |
| 5)    | WORK FLOW FOR PETITIONER | 10 |
| •     | Petitioner Dashboard     | 10 |
| •     | Add New Case             | 11 |
| •     | APPLICATION DETAILS      | 13 |
| •     | UPLOAD CV/ NVC           | 14 |
| •     | PST Query                | 16 |
| •     | UPLOAD FINAL CV/ NVC     | 17 |
|       |                          |    |

# **1) INTRODUCTION**

The following document specifies the design feature for **"SETU"** Project. All the transformation has been done as per the **(System for ensuring fair trade through unified platform)** approved policies & existing process.

It describes **solution design, solution scope, Non-functional requirements, solution Architecture and finally solution commissioning** for the process of filing anti-dumping applications by domestic industries in India to facilitate the quick resolution of dumping issues by providing a comprehensive and swift trade defense mechanism. **Solution Modules** Contains information about **Web Application**.

## PORTAL ADDRESS

"SETU" (System for ensuring fair trade through unified platform)

application can be accessed via URL Address below, where all the Users can register and login on portal through User ID & Password.

URL Address: https://setu.businesstowork.com/

# 2) SETU HOME PAGE

## > INTRODUCTION

This manual serves as a comprehensive guide to help you navigate the portal and make the most of its features. It provides detailed instructions, tips, and best practices for using the portal efficiently.

### • HOME PAGE

Home page is main dashboard for the site where you can access all the available functionalities.

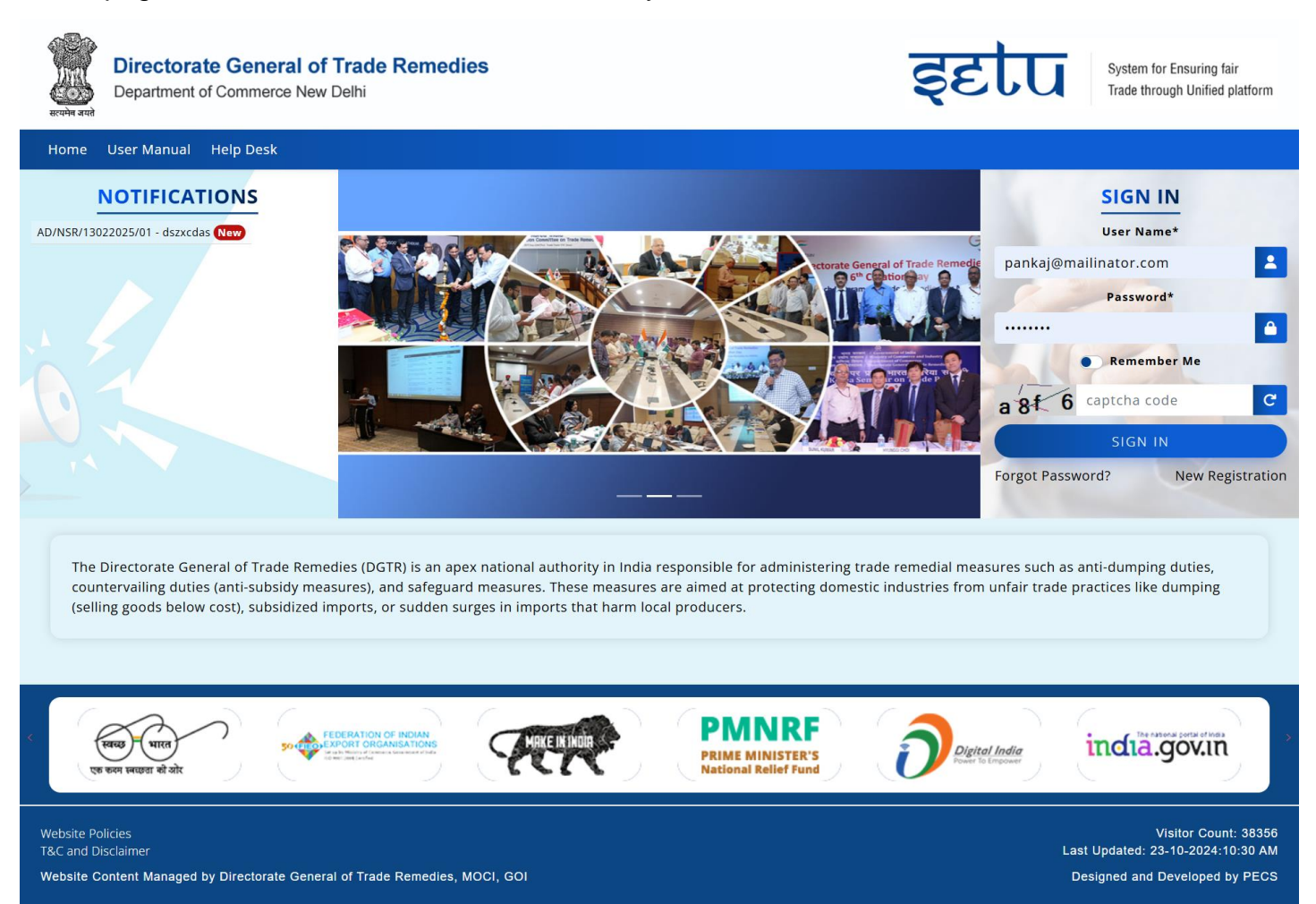

• Help Desk

## This page redirects you to Contact details information page.

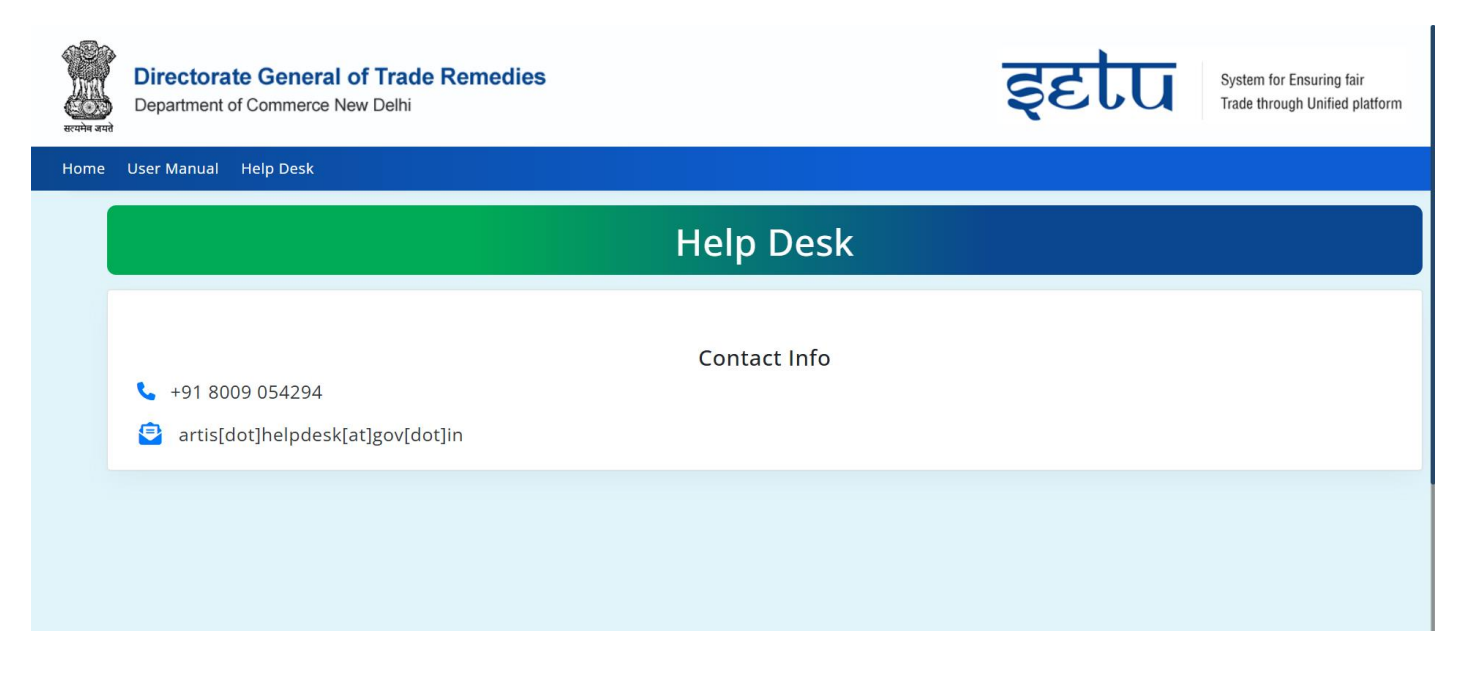

• Notifications

This page shows you all latest updates and circular related to the portal.

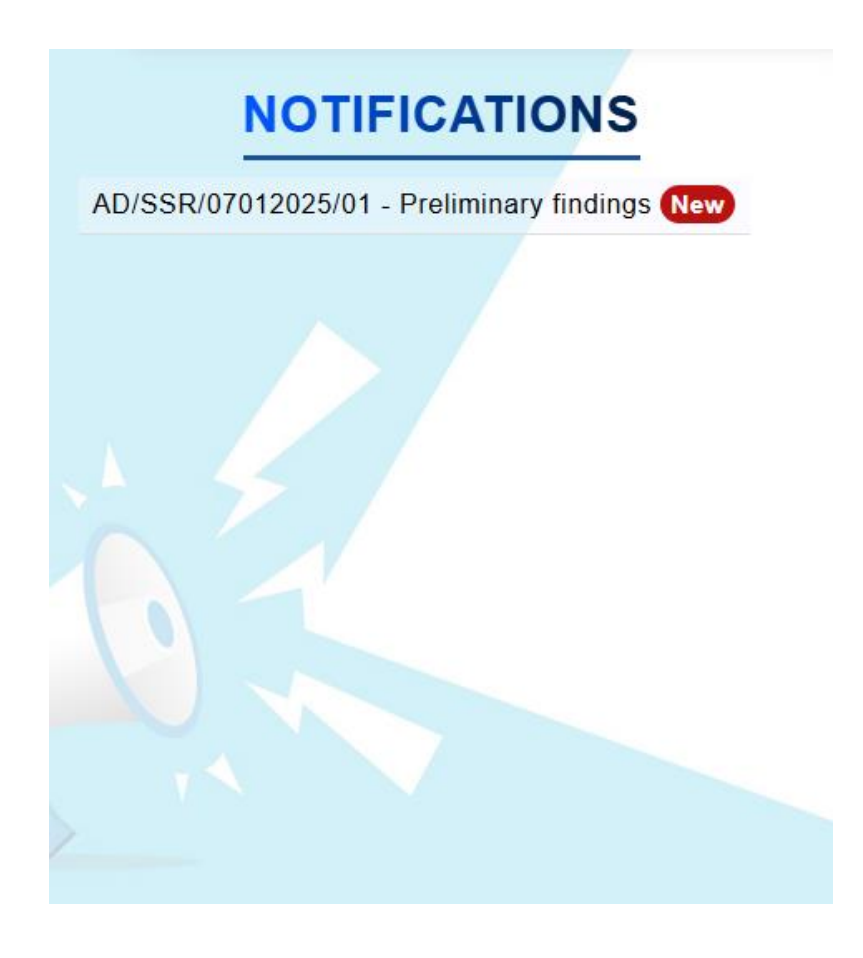

## **3) NEW USER REGISTRATION**

> For new user registration click on new Registration button on home page.

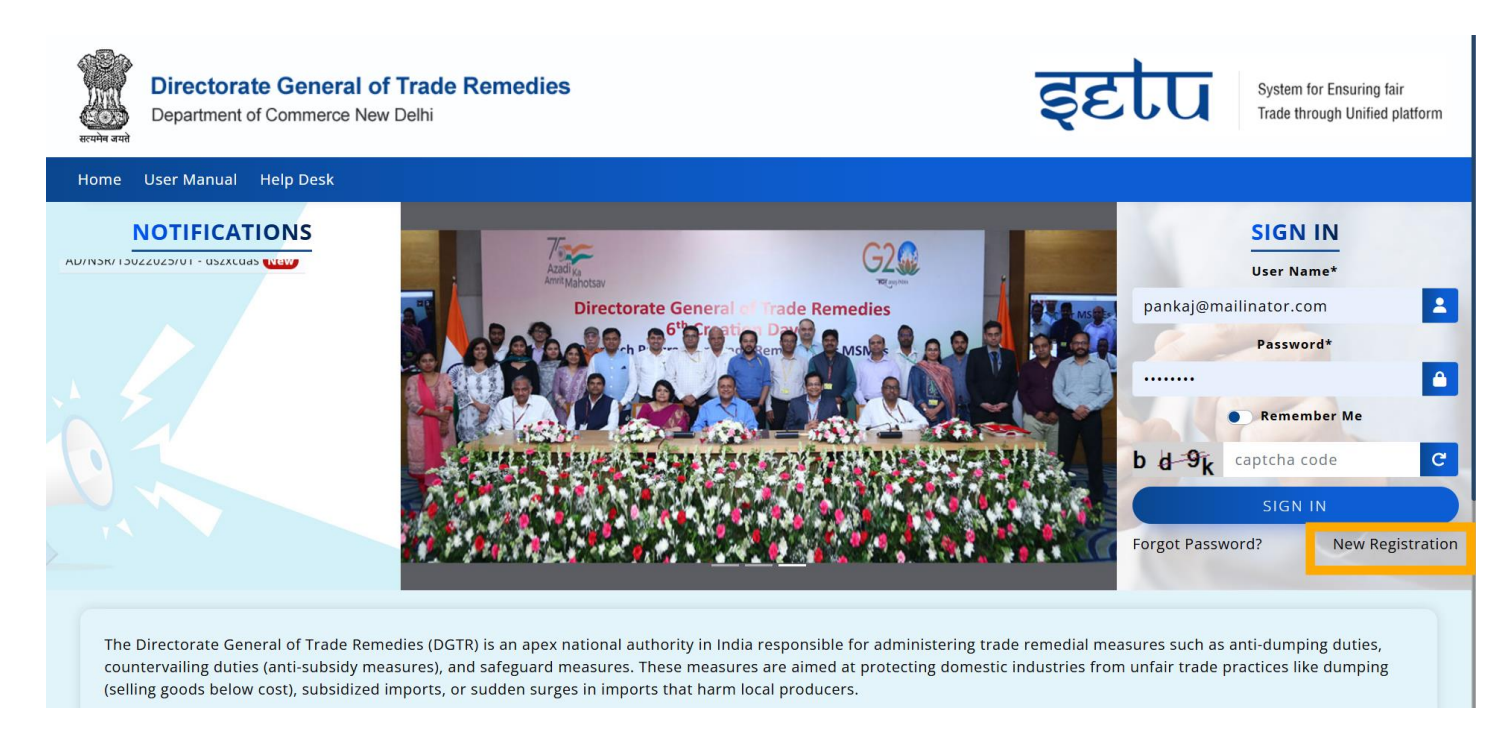

- The "New Registration" button will open the new registration page. Here, you can register as a PETITIONER / RESPONDENT and make sure to fill in the required details for registration.
- > Fill all mandatory and required details in the registration form below.
- > Then click on Register button.
- > A pop will come to enter an OTP. You will receive the OTP on registered mail.

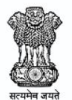

Directorate General of Trade Remedies
Department of Commerce New Delhi

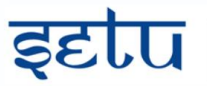

System for Ensuring fair Trade through Unified platform

Home User Manual Help Desk

| REGISTRATION<br>Register here to file new case.                                                                                                    |                                       |                   |                    |  |  |  |  |
|----------------------------------------------------------------------------------------------------|---------------------------------------|-------------------|--------------------|--|--|--|--|
| Name of the Applicant*                                                                                                    | Name of the Subject Country*          | PAN No.           | Aadhaar No.        |  |  |  |  |
| Name of the Applicant                                                                                                    | Select                                | PAN Nnumber       | Aadhaar Number     |  |  |  |  |
| Designation                                                                                                    | GST No.                               | STD Code (Office) | Phone (Office)     |  |  |  |  |
| Select                                                                                                    | GST Number                            | STD Code (Office) | Phone (Office).    |  |  |  |  |
| STD Code (Res.)                                                                                                    | Phone (Residential)                   | Mobile*           | Email ID *         |  |  |  |  |
| STD Code (Res.)                                                                                                    | Phone (Residential)                   | Mobile Number     | Applicant Email ID |  |  |  |  |
| Confirm Mobile *                                                                                                    | Confirm Email ID *                    | Alternate Mobile  | E-mail: Official   |  |  |  |  |
| Confirm Mobile Number                                                                                                    | Confirm email ID of Applicant         | Alternate Mobile  | E-mail: Official   |  |  |  |  |
| Address Line 1                                                                                                    | Address Line 2                        | Address Line 3    | Landmark           |  |  |  |  |
| Address Line 1                                                                                                    | Address Line 2                        | Address Line 3    | Landmark           |  |  |  |  |
| Zip Code                                                                                                    | " CIN/Registration No. (If available) | "                 | "                  |  |  |  |  |
| Zip Code                                                                                                    | CIN/Registration No. (If available)   |                   |                    |  |  |  |  |
| REGISTER                                                                                                    |                                       |                   |                    |  |  |  |  |
| National Relief Fund Power 10 Lingdowr मेरी सरकार एव व्या लख्या से यो<br>Website Policies<br>RSC and Disclaimer Last Updated: 23-10-2024:10:30 AM<br>Website Content Managed by Directorate General of Trade Remedies, MOCI, GOI |                                       |                   |                    |  |  |  |  |

> You'll get registration verification OTP mail after register.

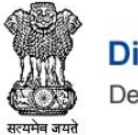

**Directorate General of Trade Remedies** 

Department of Commerce New Delhi

### **One-Time Password (OTP) Verification**

Please use the following One-Time Password (OTP) to verify your email address.

### 226931

If you did not request this, please ignore this email or contact support.

© 2025 Directorate General of Trade Remedies. All rights reserved.

- > Enter your OTP, then click on verify.
- > After it verifies OTP user will get Login credentials on mail.

|   | Verify Email OTP                                  |
|---|---------------------------------------------------|
|   | An OTP has been sent to your registered Email Id. |
|   | Please enter the OTP below:                       |
| 5 | Enter OTP                                         |
|   | Verify OTP                                        |

> Credentials mail will provide user name and password to login.

#### **Respected User,**

Congratulations! Your registration as a USER with ARTIS has been successfully completed.

Your credentials for logging into the system are:

#### Username: pankaj@mailinator.com

#### Password: CTp8&h3#

You can log in to your account using the following link: Login Here

Note: This password is a temporary password. You are highly recommended to change your password upon your first login.

© 2025 Directorate General of Trade Remedies. All rights reserved.

## **4)SIGN IN EXISTING USER**

- > For existing user login, fill your username and password on sign in page.
- ➤ User got credentials via mail > fill the user name and password > fill the captcha and sign up.

| SIGN IN                           |
|-----------------------------------|
| User Name*                        |
| anikett@mailinator.com            |
| Password*                         |
|                                   |
| Remember Me                       |
| j 6 x 8 captcha code C            |
| SIGN IN                           |
| Forgot Password? New Registration |

> After sign up it will ask for verification and you will receive a mail with OTP

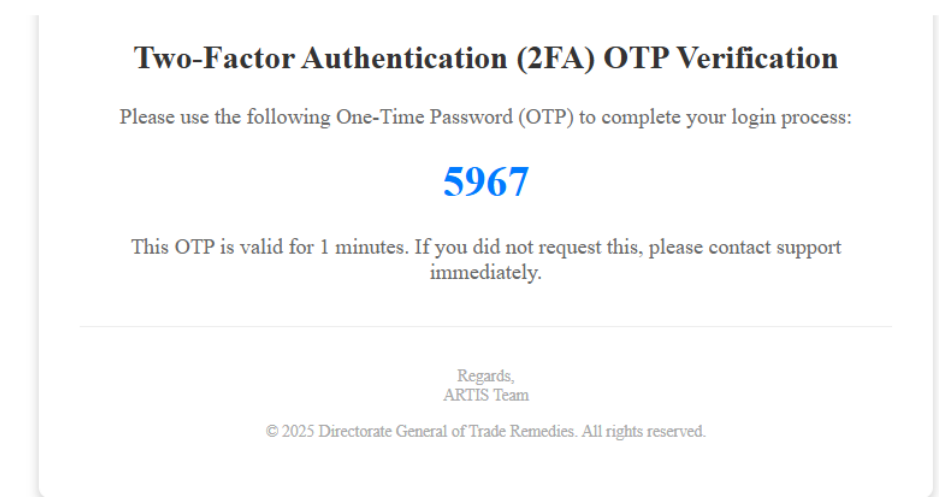

> Enter your OTP, then click on Sign in.

| Directorate General of Trade Remer<br>Department of Commerce New Delhi | Application for Remedies in Trade for<br>Indian Industries and other stakeholders |  |
|------------------------------------------------------------------------|-----------------------------------------------------------------------------------|--|
| Home User Manual Help Desk                                             |                                                                                   |  |
|                                                                        |                                                                                   |  |
|                                                                        | Verify OTP                                                                        |  |
|                                                                        | OTP*                                                                              |  |
|                                                                        | ОТР                                                                               |  |
|                                                                        | SIGN IN<br>Back to Home                                                           |  |
|                                                                        |                                                                                   |  |
|                                                                        |                                                                                   |  |
|                                                                        |                                                                                   |  |

- Select your user type from the dropdown (Petitioner/ Respondent)
- > Click on Go. And you will be logged in as your selected user type.

| स्त्यमेव अपते | Directorate Ge                                                                       | eneral of<br>merce New | Trade Remedies<br><sup>Delhi</sup>                                         | इटरि | System for Ensuring fair<br>Trade through Unified platform                                                                                                    |
|---------------|--------------------------------------------------------------------------------------|------------------------|----------------------------------------------------------------------------|------|----------------------------------------------------------------------------------------------------|
| HOME          | USER MANUAL                                                                          | HELP DES               | (                                                                          |      |                                                                                                    |
|               |                                                                                      |                        | Welcome to SETU<br>System for Ensuring fair Trade through Unified platform |      |                                                                                                    |
|               |                                                                                      |                        | SELECT USER TYPE * SELECT                                                  | Go   |                                                                                                    |
|               |                                                                                      |                        |                                                                            |      |                                                                                                    |
|               |                                                                                      |                        |                                                                            |      |                                                                                                    |
|               | FEDERATION OF INDIAN<br>EXPORT ORGANISATIONS<br>and the National Advancement of Mark | Ţ                      | REFERENCE PRIME MINISTER'S<br>National Relief Fund                         |      | ि प्रियम् अप्रियम् अप्रयम् अप्रयम् अप्रयम् अप्रयम् अप्रयम् अप्रयम् अप्रयम् अप्रयम् अप्रयम् अप्रयम् अप्रयम् अप्रयम् अप्रयम् अप्रयम् अप्रयम् अप्रयम् अप्रयम् अप्रयम् अप्रयम् अप्रयम् अप्रयम् अप्रयम् अप्रयम् अप्रयम् यम् यम् यम् अप्रयम् अप्रयम् यम्ययम् यम् यम्ययम् अप्र |
| Website Poli  | icies<br>sclaimer                                                                    |                        |                                                                            | La   | Visitor Count: 38373<br>st Updated: 23-10-2024:10:30 AM                                                                                                    |

# 5) WORK FLOW FOR PETITIONER

### • Petitioner Dashboard

- > Workflow when user type is Petitioner.
- Petitioner Dashboard will give you access of all registered cases and its details and will show you the count of the Total cases, closed cases, pending CV/ NCV cases and queries etc.
- > Click on the any available tile to get details of case and its status.

| SETU | Directorate General of Trade Ren<br>Department of Commerce New Delhi | medies <b>इटा</b>               | u  | System for Ensuring fair<br>Trade through Unified platform |   |
|------|----------------------------------------------------------------------|---------------------------------|----|------------------------------------------------------------|---|
| Lis  |                                                                      | Petitioner Dashboa              | rd |                                                            |   |
| Vo   |                                                                      | Fetitionel Dashboa              | ľu |                                                            | J |
| Se   |                                                                      |                                 |    | → Add New Case ← Switch Role                               |   |
| Sw   |                                                                      |                                 |    |                                                            |   |
|      | Total Cases                                                          | Cases Filed                     | 2  | Pending at PST 0                                           |   |
|      | Approved From PST 0                                                  | Allocated to Investigation Team | 0  | Cases Initiated 1                                          | ļ |
|      | Cases Closed 0                                                       | Rejected by PST                 | 0  | Pending CV / NCV Uploads 2                                 | ļ |
|      | Pending Final CV / NCV Uploads 0                                     | New Queries                     | 2  |                                                            |   |

## • Add New Case

> Click on Add new Case button and it will open a from to add new case.

| <u>SETU</u>           | Directorate General of Trade Ren<br>Department of Commerce New Delhi | nedies <b>şet</b>               | u  | System for Ensuring fair<br>Trade through Unified platform | 0    |
|-----------------------|----------------------------------------------------------------------|---------------------------------|----|------------------------------------------------------------|------|
| Lis<br>Vo             |                                                                      | Petitioner Dashboa              | rd |                                                            |      |
| Se <sup>,</sup><br>Sw |                                                                      |                                 |    | → Add New Case ← Switch                                    | Role |
|                       | Total Cases 3                                                        | Cases Filed                     | 2  | Pending at PST                                             | 0    |
|                       | Approved From PST 0                                                  | Allocated to Investigation Team | 0  | Cases Initiated                                            | 1    |
|                       | Cases Closed 0                                                       | 8 Rejected by PST               | 0  | Pending CV / NCV Uploads                                   | 2    |
|                       | Pending Final CV / NCV Uploads 0                                     | New Queries                     | 2  |                                                            |      |

- > To add new case you have to select user type and country from the dropdown.
- > Click on Submit and it will redirect you to add case form.

| <u>SETU</u> | स्यमेन जयते | Directorate General of Trade Reme<br>Department of Commerce New Delhi | dies       | इटांप       | System for Ens<br>Trade through L | uring fair<br>Inified platform | •     |
|-------------|-------------|-----------------------------------------------------------------------|------------|-------------|-----------------------------------|--------------------------------|-------|
| Lis         |             |                                                                       | Petitioner | Application |                                   |                                |       |
| vo          |             |                                                                       |            | Application |                                   |                                |       |
| Se          |             |                                                                       |            |             |                                   |                                | ←Back |
| Sw          |             |                                                                       |            |             |                                   |                                |       |
|             |             | User Type*                                                            |            | Country*    |                                   |                                |       |
|             |             | -select-                                                              |            | -select-    |                                   |                                |       |
|             |             |                                                                       | Sut        | bmit        |                                   |                                |       |
|             |             |                                                                       |            |             |                                   |                                |       |
|             |             |                                                                       |            |             |                                   |                                |       |
|             |             |                                                                       |            |             |                                   |                                |       |
|             |             |                                                                       |            |             |                                   |                                |       |
|             |             |                                                                       |            |             |                                   |                                |       |

- > To add new case you have to select user type and country from the dropdown.
- > Click on Submit and it will redirect you to add case form.

| SETU      | Directorate General of Trade Remedies Department of Commerce New Delhi | System for Ensuring fair<br>Trade through Unified platform |
|-----------|------------------------------------------------------------------------|------------------------------------------------------------|
|           | रायमेन जगते                                                            |                                                            |
| Lis<br>Vo | New C                                                                  | ase Registration                                           |
| Se        |                                                                        |                                                            |
| Sw        |                                                                        | €-Back                                                     |
|           |                                                                        |                                                            |
|           | Case Title*                                                            | Date*                                                      |
|           | Case Title                                                             |                                                            |
|           | Subject Country (ies)*                                                 | Product Name*                                              |
|           | Select Countries                                                       | Product Name                                               |
|           | HS Code*                                                               | Category of Investigation*                                 |
|           | Select HS Codes                                                        | -select-                                                   |
|           | Sub Category of Investigation*                                         | Name of Applicant (s)*                                     |
|           | -select-                                                               | Name of Applicant (s)                                      |
|           | Name of Legal Representative (s)                                       |                                                            |
|           | Name of legal representative (s)                                       |                                                            |
|           | Add Data in Volume & Value table                                       |                                                            |
| Co<br>Ve  | pyright © 2025 ARTIS, All rights reserved.<br>rsion MVP                | Powered By PEC                                             |

- > Fill all the required details to register new case. Then click on add data in volume table button.
- > A volume table will appear as per your sleeted countries fill the required details in table.
- > Click on Submit and your case will be registered.

### • APPLICATION DETAILS

After Case registration you will receive a mail for confirmation with case details and your details will be visible in application details list.

| <u>SETU</u> | सत्यमेव जयते | Directorate Ge<br>Department of Com | eneral of Trade Remedies<br>merce New Delhi | 5                   | इटरि                  | System for Ensuring fair<br>Trade through Unified platform | 0                  |
|-------------|--------------|-------------------------------------|---------------------------------------------|---------------------|-----------------------|------------------------------------------------------------|--------------------|
| Lis         |              |                                     | List of                                     | f Dotitions         | /Applicatio           |                                                            |                    |
| Vo          |              |                                     | LISU                                        | Petitions           | Applicatio            | 115                                                        |                    |
| Se          |              |                                     |                                             |                     |                       |                                                            | Add New Case       |
| Sw          |              |                                     |                                             |                     |                       |                                                            |                    |
|             | Excel        |                                     |                                             |                     |                       |                                                            | Search Q           |
|             | SNo          | Case ID 🔶                           | Product Name                                | Date of Submission  | PST Acceptance Date 🛉 | Action                                                     | Raise Query        |
|             | 1            | New<br>AD/GS/26032025/01            | Demo product                                | 26-03-2025 04:38 PM |                       | Upload Application                                         |                    |
|             | 2            | AD/BS/14022025/01                   | Aloo bhujia                                 | 14-02-2025 11:15 AM |                       | Upload Application                                         |                    |
|             | 3            | SG/AA/11022025/01                   | green tea                                   | 11-02-2025 05:05 PM |                       | Upload Application                                         |                    |
|             | 4            | AD/AC/07022025/01                   | covers                                      | 07-02-2025 04:33 PM | 13-02-2025 02:21 PM   | Upload Additional Documents                                | New<br>GIT Query → |
|             | Show         | ing page 1 of 1                     |                                             |                     |                       |                                                            | ← 1 →              |

- > Click on case ID you want to see details of and it will open case details page.
- > Your current and updated case details will be updated here.

| SETU | Directorate General of Trade Ren<br>Department of Commerce New Delhi                           | nedies                                                   |               | इटरा           | J       | System for Ensuring fair<br>Trade through Unified platform                                               | Q       |
|------|------------------------------------------------------------------------------------------------|----------------------------------------------------------|---------------|----------------|---------|----------------------------------------------------------------------------------------------------|---------|
| Lis  |                                                                                                |                                                          |               |                |         |                                                                                                    |         |
| Vo   |                                                                                                | Appli                                                    | cation l      | Details        |         |                                                                                                    |         |
| Se   |                                                                                                |                                                          |               |                |         |                                                                                                    |         |
| Sw   | Case ID : AD/GS/26032025/01                                                                    |                                                          |               |                |         |                                                                                                    | Go Back |
|      | File: AD/GS/26032025/01                                                                        | Case Information                                         | My Submission | Public File(s) | Notific | ations                                                                                                   |         |
|      | Case Updates<br># Case Registered<br># roshan@mailinator.com<br>Date Time 3/26/2025 4:40:44 PM | Case ID:<br>AD/GS/26032025/01<br>Case Name:<br>Product 1 |               |                |         | Date of Filing:<br>26-03-2025 04:38 PM<br>Date of Initiation:<br>NA<br>Application Status:<br>Registered |         |
|      |                                                                                                | Application Deta Product Demo product                    | ils           |                |         | <b>Category</b><br>AD                                                                                    |         |
|      |                                                                                                | Countries<br>India, America                              | an Samoa      |                |         | Sub Category<br>GS                                                                                       |         |
|      |                                                                                                | Applicant Ent<br>Aniket                                  | tity          |                |         | Entity Representative<br>Akash                                                                           |         |
|      |                                                                                                | HS Codes<br>01, 01011010                                 |               |                |         |                                                                                                    |         |
| _    |                                                                                                |                                                          |               |                |         |                                                                                                    |         |

## • UPLOAD CV/ NVC

After Case registration you need to upload your CV/ NCV files.

> Now click on Upload application button and it will open a page to upload documents for CV/ NCV files.

| <u>SETU</u> | सरयमेव जयते | Directorate Ge<br>Department of Com | eneral of Trade Remedies<br>merce New Delhi | 5                   | इटरि                | System for Ensuring fair<br>Trade through Unified platform | 0                  |
|-------------|-------------|-------------------------------------|---------------------------------------------|---------------------|---------------------|------------------------------------------------------------|--------------------|
| Lis         |             |                                     |                                             |                     |                     |                                                            |                    |
| Vo          |             |                                     | List of                                     | f Petitions         | /Applicatic         | ons                                                        |                    |
| Se          |             |                                     |                                             |                     |                     |                                                            | Add New Case       |
| Sw          |             |                                     |                                             |                     |                     |                                                            |                    |
|             | Excel       |                                     |                                             |                     |                     |                                                            | Search Q           |
|             | SNo         | Case ID                             | Product Name                                | Date of Submission  | PST Acceptance Date | Action 🗍                                                   | Raise Query        |
|             | 1           | New AD/GS/26032025/01               | Demo product                                | 26-03-2025 04:38 PM |                     | Upload Application                                         |                    |
|             | 2           | AD/BS/14022025/01                   | Aloo bhujia                                 | 14-02-2025 11:15 AM |                     | Upload Application                                         |                    |
|             | 3           | SG/AA/11022025/01                   | green tea                                   | 11-02-2025 05:05 PM |                     | Upload Application                                         |                    |
|             | 4           | AD/AC/07022025/01                   | covers                                      | 07-02-2025 04:33 PM | 13-02-2025 02:21 PM | Upload Additional Documents                                | New<br>GIT Query → |
|             | Show        | ing page 1 of 1                     |                                             |                     |                     |                                                            | ← 1 →              |

- > Upload documents page will allows you to upload CV documents, NCV documents.
- Click on + icon to Upload CV documents. It allows you to upload PDF, JPG, EXCEL and WORD documents to upload.
- > There is also an option to upload a google drive link to access large CV files.
- > Upload your documents and click on save and your CV file will be saved.
- > Same process needs to be done for NCV files.
- > Click on declaration after uploading your CV, NCV files.
- > Then click on final submit button and your CV, NCV files will be uploaded.

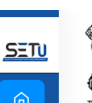

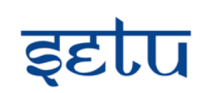

System for Ensuring fair Trade through Unified platform

0

Powered By PE

**Upload Documents** Go Back Case Id : AD/GS/26032025/01 S. No. File Title Download Downloaded On test aniket new 2025 04:43 PM Each CV file should not exceed 20MB, except for Excel files, which can be up to 70MB. Allowed file formats: PDF and Excel. File Name Upload File Sr. No. Action 1 excle 🔡 30.26 KB 2 pdf PDF 31.08 KB Upload File Drive link (google etc for heavy size file) Save Each NCV file should not exceed 20MB, except for Excel files, which can be up to 70MB. Allowed file formats: PDF and Excel. Upload NCV Documents Sr. No. File Name Upload File Action 1 new one pdf 2 excel 🔡 30.26 KB I nereby declare that the information provided in the attached CV and NCV files is true and correct to the best of my knowledge and belief. I understand and accept that the document submitted as NCV shall be automatically transmitted to the public file and that the public shall have immediate access to the NCV that is a part of the public file. I shall not hold DGTR liable for any error on my part in either including confidential data in the NCV file or incorrectly submitting the CV as the NCV. I shall not hold DGTR liable for any data transmitted or made accessible to the public due to my error. I agree that no amendment or modification shall be allowed after submission of the CV and the NCV version of the files. 🗆 I hereby declare that the information provided in the attached CV and NCV files is true and correct to the best of my knowledge and belief. I understand and accept that the 🗟 Final Submit 🗧 🗧 Back

- After your CV, NCV submission. You will receive a confirmation mail for your uploaded CV, NCV documents.
- > Then you need to wait for CV, NCV approval From PST.

ght © 2025 ARTIS, All rights reserved.

Once it gets approved you will receive approval mail. Then you need to proceed for final CV, NCV submission.

## • PST Query

- PST query option appears when a Query is raised by PST team.it can be related to the documents you uploaded or the any correction in documents etc.
- > Click on PST Query Button to see query details and to reply query.

| <b>Ä</b> rtis | सत्यमेन जयते | Directorate Gener<br>Department of Commerc | al of Trade Remedies<br>e New Delhi | Applica<br>Indian In | tion for Remedies in Trade for<br>dustries and other stakeholders | <b>Ä</b> rtis | 0                 |
|---------------|--------------|--------------------------------------------|-------------------------------------|----------------------|-------------------------------------------------------------------|---------------|-------------------|
| Lis           |              |                                            |                                     |                      | licationa                                                         |               |                   |
| Vo            |              |                                            | LIST OF P                           | etitions/App         | lications                                                         |               |                   |
| Se            |              |                                            |                                     |                      |                                                                   |               | Add New Case      |
| 200           | Excel        | I                                          |                                     |                      |                                                                   |               | Search Q          |
|               | SNo          | Case ID                                    | Product Name                        | Date of Submission   | PST Acceptance Date                                               | Action        | Raise Query       |
|               | 1            | AD/AC/29012025/01                          | playbag                             | 29-01-2025 11:06 AM  |                                                                   |               | New<br>PST Query→ |
|               | 2            | AD/MTR/27012025/01                         | speakers                            | 27-01-2025 12:38 PM  |                                                                   |               | PST Query →       |
|               | Show         | ing page 1 of 1                            |                                     |                      |                                                                   |               | ← 1 →             |

- > PST query will show you new query details.
- > Click on (Click to reply) button to reply raised query.
- > After filling the details click on save button.

| TIS |           | Directorate Gener                                                                                         | al of Trade Remedies<br>e New Delhi  | Application for Reme<br>Indian Industries and o | ther stakeholders    |        |
|-----|-----------|----------------------------------------------------------------------------------------------------|--------------------------------------|-------------------------------------------------|----------------------|--------|
|     | 00474 040 |                                                                                                    |                                      |                                                 |                      |        |
|     |           |                                                                                                    | Que                                  | ery Details                                     |                      |        |
|     |           |                                                                                                    |                                      |                                                 |                      | Go Bao |
|     |           |                                                                                                    |                                      |                                                 |                      |        |
|     | Case I    | D : AD/AC/29012025                                                                                        | 5/01                                 |                                                 |                      |        |
|     | SNo       | vanie : polybags cas                                                                                      | Query Details                        |                                                 | Query Reply Details  |        |
|     |           | Query demo query related to C<br>Query ID- CVCb618<br>Date- 1/29/2025 2:28:28 PM<br>View Document 1 🌺 (2) | 2V files<br>19.87 KB)                |                                                 |                      |        |
|     | 1         | Query (Max. 500<br>Characters)                                                                            | Input here!!                         | Repi                                            | ied: No replies yet. |        |
|     |           | Attachments                                                                                               | Choose Files No file chosen          |                                                 |                      |        |
|     |           | Attachments                                                                                               | *please press ctrl for multiple file |                                                 |                      |        |
|     |           |                                                                                                    |                                      |                                                 |                      |        |
|     |           |                                                                                                    | Save                                 |                                                 |                      |        |
|     |           |                                                                                                    |                                      |                                                 |                      |        |
|     |           |                                                                                                    |                                      |                                                 |                      |        |

### • UPLOAD FINAL CV/ NVC

After your CV/ NCV files Approval from PST you need to Upload Final CV, NCV files.

Now click on Upload Final application button and it will open a page to upload documents for Final CV/ NCV files.

| <b>Ä</b> rtis | स्यमेन जयते | Directorate Gen<br>Department of Comme | neral of Trade Remed<br>erce New Delhi | ies                 | Application for Remedies in Trade<br>Indian Industries and other stakehol | e for<br>ders            | 0                  |
|---------------|-------------|----------------------------------------|----------------------------------------|---------------------|---------------------------------------------------------------------------|--------------------------|--------------------|
|               |             |                                        |                                        |                     |                                                                           |                          |                    |
| Lis           |             |                                        | List                                   | of Petitions//      | Applications                                                              |                          |                    |
| Vo            |             |                                        |                                        |                     |                                                                           |                          |                    |
| Se            |             |                                        |                                        |                     |                                                                           |                          | Add New Case       |
| Sw            |             |                                        |                                        |                     |                                                                           |                          |                    |
|               | Excel       |                                        |                                        |                     |                                                                           |                          | Search Q           |
|               | SNo         | Case ID                                | Product Name                           | Date of Submission  | PST Acceptance Date                                                       | Action                   | Raise Query        |
|               | 1           | AD/AC/29012025/01                      | playbag                                | 29-01-2025 11:06 AM |                                                                           | Upload Final Application | PST Query →        |
|               | 2           | AD/MTR/27012025/01                     | speakers                               | 27-01-2025 12:38 PM |                                                                           |                          | New<br>PST Query → |
|               | Showin      | ng page 1 of 1                         |                                        |                     |                                                                           |                          | ← 1 →              |

- > Upload Final documents page will allows you to upload Final CV documents, NCV documents.
- > Click on + icon to Upload Final CV documents. It allows you to upload PDF, JPG, EXCEL and WORD

documents to upload.

- > There is also an option to upload a google drive link to access large CV files.
- > Upload your documents and click on save and your Final CV file will be saved.
- > Same process needs to be done for Final NCV files.
- Click on declaration after uploading your Final CV, NCV files.
- > Then click on final submit button and your Final CV, NCV files will be uploaded.

| AND COMPANY AND AND AND AND AND AND AND AND AND AND | Department of Commerce New Delhi                                                                                                    | S Application for Remedies in Trad<br>Indian Industries and other stakehol                                                                                                    | e for<br>Iders <b>ARTIS</b>                                                                                                    |
|-----------------------------------------------------|----------------------------------------------------------------------------------------------------|----------------------------------------------------------------------------------------------------|----------------------------------------------------------------------------------------------------|
| स्टयमन जयत                                          |                                                                                                    |                                                                                                    |                                                                                                    |
|                                                     | Up                                                                                                    | load Final Documents                                                                                                    |                                                                                                    |
| Case Id :                                           | AD/AC/29012025/01                                                                                                    |                                                                                                    |                                                                                                    |
| Each CV fil                                         | e should not exceed 20MB, except for Excel files, which can b                                                                                                    | e up to 70MB. Allowed file formats: PDF, Excel, and Word.                                                                                                    |                                                                                                    |
| Upload C                                            | V Documents                                                                                                    |                                                                                                    |                                                                                                    |
|                                                     |                                                                                                    |                                                                                                    |                                                                                                    |
| 3 <b>r. No.</b><br>1                                | Final CV file 2 📩 406.32 KB                                                                                                    | View                                                                                                    | Action                                                                                                    |
| 2                                                   | Final CV file 1 📴 60.37 KB                                                                                                    | View                                                                                                    |                                                                                                    |
| 1                                                   | Enter file name                                                                                                    | Choose File   No file chosen                                                                                                    | <b>⊥</b> Save                                                                                                    |
|                                                     |                                                                                                    |                                                                                                    |                                                                                                    |
| Upload Fil                                          | e Drive link (google etc for heavy size file)                                                                                                    | <b>Sava</b>                                                                                                    |                                                                                                    |
|                                                     |                                                                                                    | Save                                                                                                    |                                                                                                    |
|                                                     |                                                                                                    |                                                                                                    |                                                                                                    |
|                                                     |                                                                                                    |                                                                                                    |                                                                                                    |
| Each NCV                                            | ile should not exceed 20MB, except for Excel files, which can                                                                                                    | be up to 70MB. Allowed file formats: PDF, Excel, and Word.                                                                                                    |                                                                                                    |
| Each NCV<br>Upload N                                | ile should not exceed 20MB, except for Excel files, which can<br>CV Documents                                                                                                    | be up to 70MB. Allowed file formats: PDF, Excel, and Word.                                                                                                    |                                                                                                    |
| Each NCV<br>Upload N<br>Sr. No.                     | ile should not exceed 20MB, except for Excel files, which can<br>CV Documents<br>File Name                                                                                                    | be up to 70MB. Allowed file formats: PDF, Excel, and Word.<br>Upload File                                                                                                    | Action                                                                                                    |
| Each NCV<br>Upload N<br>Sr. No.                     | ile should not exceed 20MB, except for Excel files, which can<br>CV Documents<br>File Name<br>Final NCV file 2 2 406.32 KB                                                                                                    | be up to 70MB. Allowed file formats: PDF, Excel, and Word.<br>Upload File                                                                                                    | Action                                                                                                    |
| Each NCV<br>Upload N<br>Sr. No.<br>1<br>2           | file should not exceed 20MB, except for Excel files, which can<br>CV Documents<br>File Name<br>Final NCV file 2 406.32 KB<br>Final NCV file 1 60 74.73 KB                                                                                                    | be up to 70MB. Allowed file formats: PDF, Excel, and Word.                                                                                                    | Action                                                                                                    |
| Each NCV<br>Upload N<br>Sr. No.<br>1<br>2           | File Should not exceed 20MB, except for Excel files, which can<br>CV Documents<br>File Name<br>Final NCV file 2 406.32 KB<br>Final NCV file 1 For 74.73 KB<br>Enter file name                                                                                                    | be up to 70MB. Allowed file formats: PDF, Excel, and Word.                                                                                                    | Action                                                                                                    |
| Each NCV<br>Upload N<br>Sr. No.<br>1<br>2           | File Name<br>Final NCV file 2 406.32 KB<br>Final NCV file 1 74.73 KB                                                                                                    | be up to 70MB. Allowed file formats: PDF, Excel, and Word.                                                                                                    | Action                                                                                                    |
| Each NCV<br>Upload N<br>Sr. No.<br>1<br>2<br>1      | File should not exceed 20MB, except for Excel files, which can<br>CV Documents<br>File Name<br>Final NCV file 2 406.32 KB<br>Final NCV file 1 For 74.73 KB<br>Enter file name                                                                                                    | be up to 70MB. Allowed file formats: PDF, Excel, and Word.                                                                                                    | Action                                                                                                    |
| Each NCV<br>Upload N<br>Sr. No.<br>1<br>2<br>1      | File should not exceed 20MB, except for Excel files, which can<br>CV Documents<br>File Name<br>Final NCV file 2 406.32 KB<br>Final NCV file 1 74.73 KB<br>Enter file name<br>y declare that the information provided in the attached<br>ent submitted as NCV shall be automatically transmitted<br>to told DGTR liable for any error on my part in either in<br>data transmitted or made accessible to the public due<br>of the files. | be up to 70MB. Allowed file formats: PDF, Excel, and Word. Upload File View View Choose File No file chosen Choose File No file chosen Choose File and that the public shall have immediate a cluding confidential data in the NCV file or incorrectly submit to my error. I agree that no amendment or modification shall | Action<br>Action<br>dge and belief. I understand and accept<br>ccess to the NCV that is a part of the pu<br>ting the CV as the NCV. I shall not hold I<br>be allowed after submission of the CV a |
| Each NCV<br>Upload N<br>Sr. No.<br>1<br>2<br>1<br>1 | File should not exceed 20MB, except for Excel files, which can CV Documents File Name Final NCV file 2 ▲ 406.32 KB Final NCV file 1 ♣ 74.73 KB Enter file name  y declare that the information provided in the attached ent submitted as NCV shall be automatically transmitte to hold DGTR liable for any error on my part in either in data transmitted or made accessible to the public due of the files.                           | be up to 70MB. Allowed file formats: PDF, Excel, and Word.                                                                                                    | Action  Action  dge and belief. I understand and accept ccess to the NCV that is a part of the pu ting the CV as the NCV. I shall not hold I be allowed after submission of the CV a              |

After your Final CV, NCV submission. You will receive a confirmation mail for your uploaded CV, NCV documents.

Then you need to wait for Final CV, NCV approval From PST. After approval you will receive a mail for documents confirmation and then your case will be proceed to Allocation officer to assign an officer. And your all case updates and status will be updated on your dashboard,